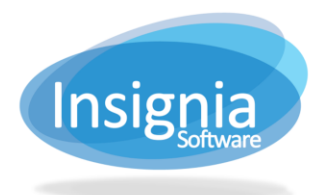

# **CATALOGING WITH GENRES**

Genres can be added for the title (bibliographic) record and copy records.

### TITLE (BIBLIOGRAPHIC) RECORD

- 1. Go to Catalog > Cataloging > Find/Add Item.
- 2. Search for the item.
- 3. Select it from the list of results.
- 4. Click Detail.
- 5. Select the Categories tab.
- 6. Select the Genre(s) you would like to assign to this bibliographic record by using the dropdown menus. These genres are added to the MARC record in repeating 655a tags.
  - 6.1. Select the "Apply To Copies" checkbox to apply the genre selected in Genre 1 to all copy records, including those with existing copy genres.
- 7. Click Save.

**Tip:** Only the genre in Genre 1 will appear in the search results on the OPAC.

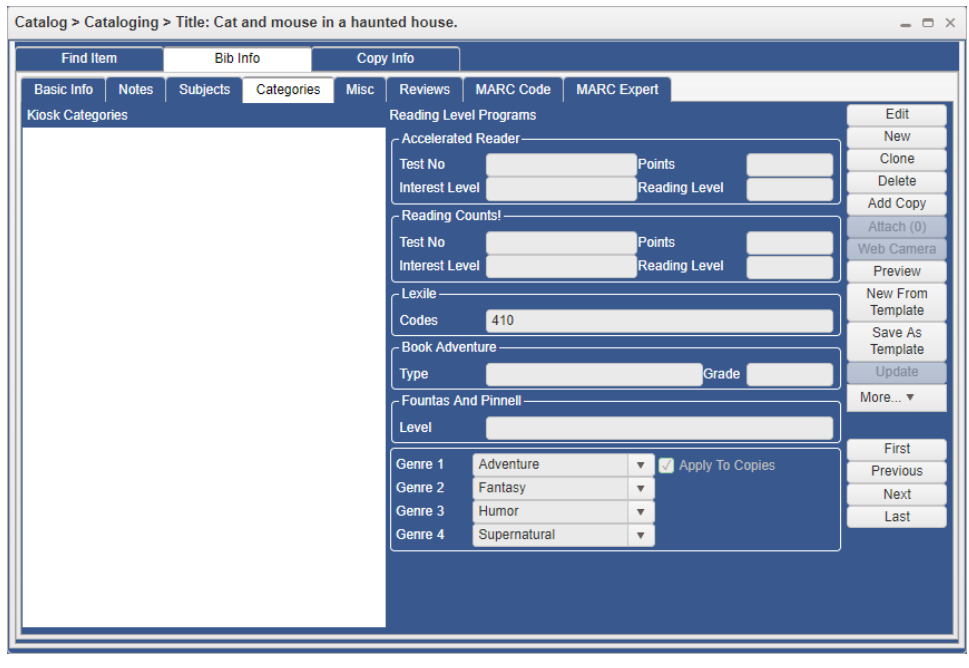

#### **APPEARANCE ON THE OPAC**

Genre 1 will appear in the search results on the OPAC. Clicking on the Genre will start a search for other items with the same genre.

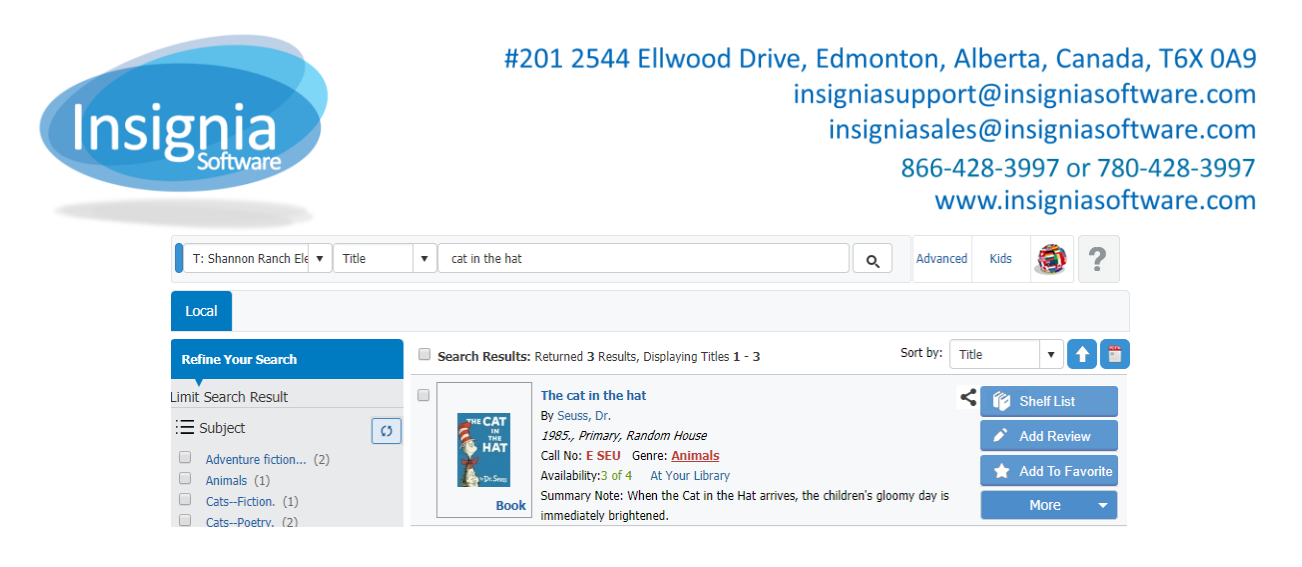

#### COPY RECORD

- 1. Go to Catalog > Cataloging > Find/Add Item.
- 2. Search for the item.
- 3. Select it from the list of results.
- 4. Select the Copy Info tab.
- 5. Click Edit.
- 6. From the Genre dropdown menu, select the Genre to apply to this copy.
- 7. Click Save.

**Tip:** The genre set in the Copy Info tab will appear in the copies grid on the OPAC, under the title details.

Catalog > Cataloging > Title: Cat and mouse in a haunted house. \_ = × Bib Info Find Item Copy Info Basic Info Misc Notes History Item Infor Edit Title Cat and mouse in a haunted house Call No FIC STI First Previous Next Last Add Copy Author # Of Copies 1 Clone ✓ Patron Name ✓ Checkout Date ✓ Due Date ✓ Patron Barc ~ Call No Delete ~ Status Barcode Barcode L0354001000325 FIC STI Shelf Export Apply Multicopies Set As Default Detail II Detail Copy Barcode L0354001000325 🔽 Visible Kit Relink Replacement Cost \$12.09 \* Add to Call No FIC STI Circulation Type Book Donated Reprint List 📃 New Item More... v Volume Genre Adventure 🔻 Circulation Date 🗹 04/03/2013 🗰 Allow Inter Library Condition New Copy No 1 Status v Loan Consumable T: Shannon Ra v Vendor Follett v Price \$12.09 Library Stats: 15 This Year / 54 Consumable Charge Location SR Owner T: Shannon Ra 🔻 \$0.00 ŧ Total Serial No T: Shannon Ranch E Budgel ÷ \$0.00 Notes

#### **APPEARANCE ON THE OPAC**

Each copy will appear with its own genre in the Availability grid, under the Genre column.

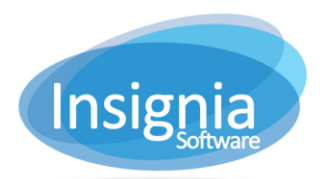

### #201 2544 Ellwood Drive, Edmonton, Alberta, Canada, T6X 0A9 insigniasupport@insigniasoftware.com insigniasales@insigniasoftware.com 866-428-3997 or 780-428-3997 www.insigniasoftware.com

| << Back To Search                                                                                                    |                                                                                  |                                                                                       |                                                    |                                                            |                                          |                        |      | << Previ | ous N                                     | ext >:                |
|----------------------------------------------------------------------------------------------------|----------------------------------------------------------------------------------|---------------------------------------------------------------------------------------|----------------------------------------------------|------------------------------------------------------------|------------------------------------------|------------------------|------|----------|-------------------------------------------|-----------------------|
| Title Details                                                                                                    | THE                                                                              | CAT                                                                                   | The ca                                             | t in the                                                   | hat                                      |                        |      |          |                                           |                       |
| Title                                                                                                    |                                                                                  | IN                                                                                    | Rate This                                          | Title                                                      |                                          |                        |      |          |                                           |                       |
| The cat in the hat                                                                                                    |                                                                                  | Copies 4 Total copies, 3 Copies are in, 1 Copies are out.                             |                                                    |                                                            |                                          |                        |      |          |                                           |                       |
| Call No                                                                                                    | ( a)                                                                             | TAL                                                                                   | Shalf                                              | Liet                                                       | Toyt Mo                                  | 🖍 Add Rev              | viow |          |                                           |                       |
| E SEU                                                                                                    |                                                                                  | 180                                                                                   |                                                    | - Farraitaa                                                | • Text He                                | - Add Ref              | iew. |          |                                           |                       |
| Authors                                                                                                    |                                                                                  | $(\Omega)$                                                                            |                                                    | o Favorites                                                |                                          |                        |      |          |                                           |                       |
| Seuss, Dr.                                                                                                    |                                                                                  |                                                                                       | Share It:                                          | Pinit 🔤                                                    | F 🗾 🕂                                    |                        |      |          |                                           |                       |
|                                                                                                    |                                                                                  |                                                                                       |                                                    |                                                            |                                          |                        |      |          |                                           |                       |
| Subjects                                                                                                    | SS 1                                                                             | Dr. Seuss                                                                             |                                                    |                                                            |                                          |                        |      |          |                                           |                       |
| Subjects<br>CatsPoetry.                                                                                                    |                                                                                  | or. Seuss                                                                             |                                                    |                                                            |                                          |                        |      |          |                                           |                       |
| Subjects<br>CatsPoetry.<br>Stories in rhyme.                                                                                                    | Availability                                                                     | Summary                                                                               | MARC                                               | Reviews                                                    | Cover Image                              | Additional             | Info |          |                                           |                       |
| Subjects<br>CatsPoetry.<br>Stories in rhyme.<br>Animals                                                                                                    | Availability                                                                     | Summary                                                                               | MARC                                               | Reviews                                                    | Cover Image                              | Additional             | Info |          | Down                                      | ada                   |
| Subjects<br>CatsPoetry.<br>Stories in rhyme.<br>Animals<br>Dystopian.<br>Classian.                                                                                                   | Availability<br>Call No                                                          | Summary<br>St                                                                         | MARC<br>atus Lo                                    | Reviews<br>cation Gen                                      | Cover Image<br>'e                        | Additional<br>Due Date | Info |          | Barco                                     | ode                   |
| Subjects<br>CatsPoetry.<br>Stories in rhyme.<br>Animals<br>Dystopian.<br>Classics.<br>Eantapy                                                                                        | Availability<br>Call No<br>(3 Of 4 available                                     | Summary<br>Strin T: Shannon                                                           | MARC<br>atus Lo<br>1 Ranch Ele                     | Reviews<br>cation Gen<br>mentary )                         | Cover Image<br>re                        | Additional<br>Due Date | Info |          | Barco                                     | ode                   |
| Subjects<br>Cats-Poetry.<br>Stories in rhyme.<br>Animals<br>Dystopian.<br>Classics.<br>Fantasy.                                                                                      | Availability<br>Call No<br>(3 Of 4 available<br>E SEU                            | Summary<br>St<br>St<br>St<br>St<br>St<br>St<br>St<br>St<br>St<br>St<br>St<br>St<br>St | MARC<br>atus Lo<br>n Ranch Ele<br>SR               | Reviews<br>cation Gen<br>mentary )<br>Anim                 | Cover Image<br>re<br>als                 | Additional<br>Due Date | Info |          | <b>Bar</b> co<br>L0354004                 | ode<br>10116          |
| Subjects<br>CatsPoetry.<br>Stories in rhyme.<br>Animals<br>Dystopian.<br>Classics.<br>Fantasy.<br>Accelerated Reader®                                                                | Availability<br>Call No<br>(3 Of 4 available<br>E SEU<br>E SEU                   | Summary<br>St<br>In T: Shannon<br>In                                                  | MARC<br>atus Lo<br>n Ranch Ele<br>SR<br>SR         | Reviews<br>cation Gen<br>mentary )<br>Anim                 | Cover Image<br>re<br>als                 | Additional<br>Due Date | Info |          | Barco<br>L0354004                         | ode<br>110116         |
| Subjects<br>CatsPoetry.<br>Stories in rhyme.<br>Animals<br>Dystopian.<br>Classics.<br>Fantasy.<br>Accelerated Reader®<br>Quiz Number: 6107                                           | Availability<br>Call No<br>(3 Of 4 available<br>E SEU<br>E SEU                   | Summary<br>St<br>in T: Shannon<br>In<br>In                                            | MARC<br>atus Lo<br>n Ranch Ele<br>SR<br>SR         | Reviews<br>cation Gen<br>mentary )<br>Anim<br>Anim         | Cover Image<br>re<br>als<br>als          | Additional<br>Due Date | Info |          | Barce<br>L0354004<br>L0354004             | ode<br>10116          |
| Subjects<br>CatsPoetry.<br>Stories in rhyme.<br>Animals<br>Dystopian.<br>Classics.<br>Fantasy.<br>Accelerated Reader<br>Quiz Number: 6107<br>Interest Level: LG<br>Bacting Level 2.1 | Availability<br>Call No<br>(3 Of 4 available<br>E SEU<br>E SEU<br>E SEU<br>E SEU | Summary<br>St<br>in T: Shannon<br>In<br>In<br>Ou                                      | MARC<br>atus Lo<br>n Ranch Ele<br>SR<br>SR<br>t SR | Reviews<br>cation Gen<br>mentary )<br>Anim<br>Anim<br>Adve | Cover Image<br>re<br>als<br>als<br>nture | Additional<br>Due Date | Info |          | Barco<br>L0354004<br>L0354004<br>L0354004 | ode<br>10116<br>10116 |

## **GLOBAL CHANGE: CHANGE GENRE**

The "Change Genre" global change allows you to apply a genre to a number of records at a time.

- 1. Go to Catalog > Global Changes > Global Changes.
- 2. Select "Change Genre" from the list.
- 3. There are two options to locate items/copies to add genres to:
  - 3.1. Search Criteria:
    - 3.1.1. Select the search criteria you would like to use.
    - 3.1.2. Click Add to add additional search criteria as needed.
    - 3.1.3. Click **Find** to show the results in the grid.
    - 3.2. Scan Barcodes: Scan barcodes which will appear in the grid below, or use Import From File to import a .txt file of barcodes.
- 4. In the New Value area, select the Genre.
  - 4.1. If the "Titles" checkbox is selected, this will append the Genre to the title record (repeating MARC tag 655a).

Note: The latest appended genre will be the one added into the Genre 1 dropdown menu in Catalog > Cataloging > Find/Add Item > Bib Info > Categories tab, which will be the one that appears in the search results on the OPAC.

- 4.2. If the "Copies" checkbox is selected, this will change the Genre that appears in the copy record. Note: If the copy genre was previously empty, it will add the selected genre. If the copy genre previously had a value, it will replace it with the new genre.
- 4.3. If both checkboxes are selected, both will be applied.
- 5. Select the records from the grid which you would like to apply the changes to.
- 6. Click Change.
- 7. Click **Yes** to confirm the change.

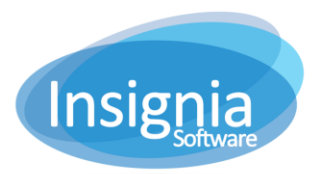

#201 2544 Ellwood Drive, Edmonton, Alberta, Canada, T6X 0A9 insigniasupport@insigniasoftware.com insigniasales@insigniasoftware.com 866-428-3997 or 780-428-3997 www.insigniasoftware.com

| System Defined User Defined  |                                                                                                    |                                 |                    |            |   |           |        |
|------------------------------|----------------------------------------------------------------------------------------------------|---------------------------------|--------------------|------------|---|-----------|--------|
| 0                            |                                                                                                    | <u>Warnir</u>                   | <u>10</u>          |            |   |           |        |
| Once                         | contirm                                                                                                    | ed, global chan<br>rch Criteria | ges are IRREV      | ERSIBLE    |   |           |        |
|                              | Sut                                                                                                    | oset                            | ▼ TestCat          |            |   |           | Find   |
| Change Call No Prefix        | <u> </u>                                                                                                    |                                 |                    |            |   |           | Add    |
| Change Collection Type       | _ Sca                                                                                                    | n Barcodes                      | New V              | alue       |   |           |        |
| Change Copy Location         |                                                                                                    | code                            | Anima              | ls         |   | Copies    | Change |
| Change Copy Notes            |                                                                                                    | nport From File drop fil        | les                |            |   |           |        |
| Change Genre                 |                                                                                                    |                                 |                    |            |   |           |        |
| Change Item Circ Type        |                                                                                                    | Barcode V                       | Title              | Call No    | ~ | Genre     | ~      |
| Change Item Non-Searchable   |                                                                                                    | barcoue                         | The state          | Cairino    |   | Genre     |        |
| Delete All Consumable Copies |                                                                                                    | L0354004101168                  | The cat in the hat | E SEU      |   | Dystopian |        |
| Delete Copies                | <ul> <li>✓</li> </ul>                                                                                                    | L0354004101167                  | The cat in the hat | E SEU      |   | Dystopian |        |
| Delete Items                 | <ul> <li>✓</li> </ul>                                                                                                    | L0354004002444                  | The cat in the hat | E SEU      |   | Adventure |        |
| Delete Subjects              | Image: A start of the start of the start | L0354001003780                  | The cat in the hat | E SEU      |   | Adventure |        |
| Lock Item                    |                                                                                                    | L0354001000325                  | Cat and mouse in   | FIC STI    |   | Dystopian |        |
| Nerge Collection Types       |                                                                                                    | L0354001003779                  | Cat                | 599.75 CLU |   | Adventure |        |
| Nove To Textbooks            |                                                                                                    | 1.0354004003828                 | Cat Commander      | FIC DC     |   | Classics  |        |
| Purge Archived Items         |                                                                                                    | 2000100100020                   | out communition    | 110 00     |   | 0,000,000 |        |
| Purge QuickCat               | <b>•</b>                                                                                                    |                                 |                    |            |   |           |        |
| Description                  |                                                                                                    |                                 |                    |            |   |           |        |
|                              |                                                                                                    |                                 |                    |            |   |           |        |
|                              |                                                                                                    |                                 |                    |            |   |           |        |
|                              |                                                                                                    |                                 |                    |            |   |           |        |